## **REZERVASYON ADIMLARI**

bilim.sehitkamil.bel.tr

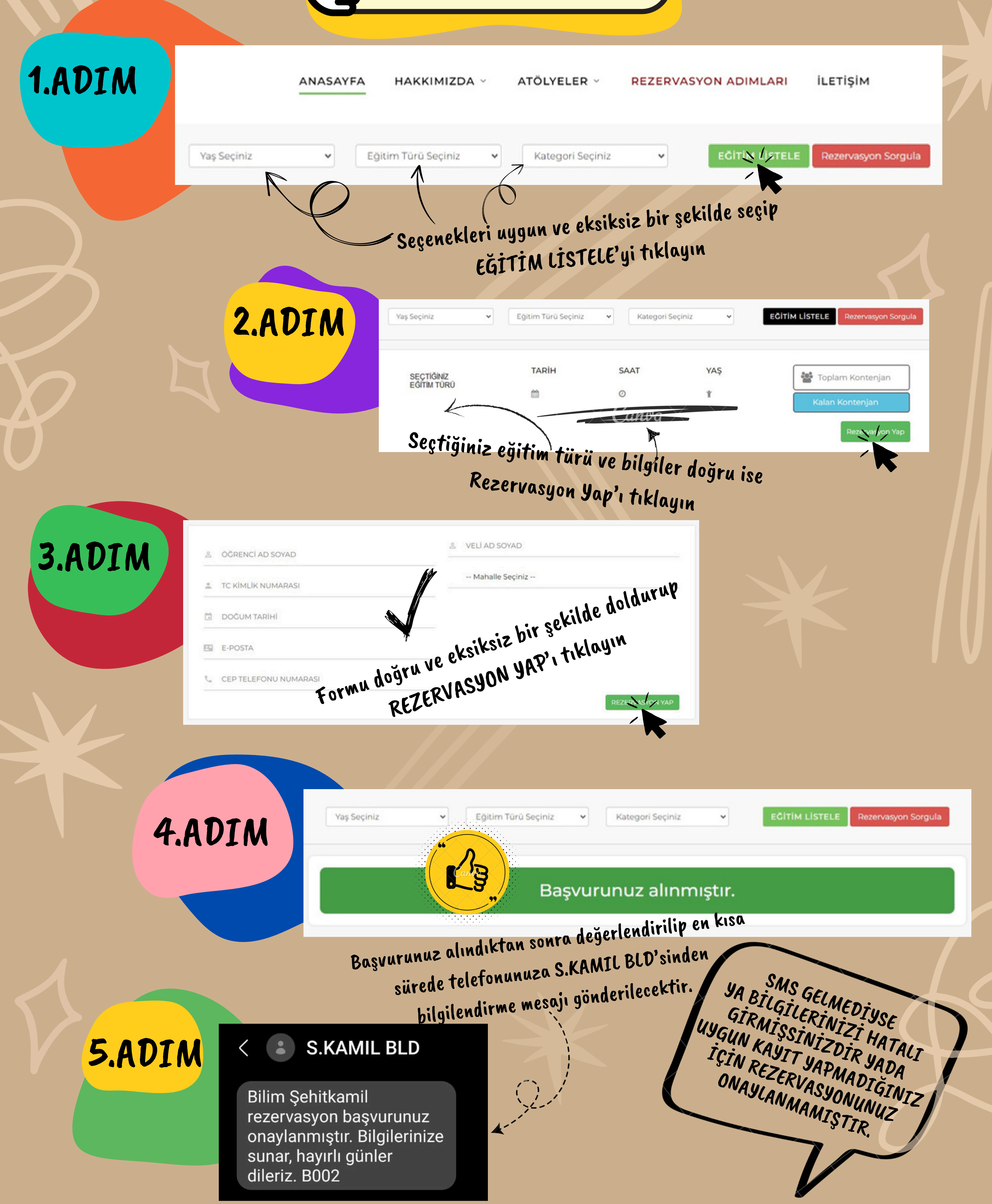